U2860

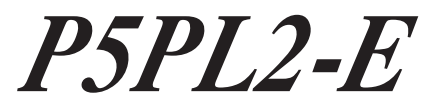

# **Quick Start Guide**

Français Deutsch Italiano Español Pyccкий Português Polski Česky Magyar Български Română

First Edition V1 Published September 2006 Copyright © 2006 ASUSTeK COMPUTER INC. All Rights Reserved. 15G0637361K0

# Schéma de la Carte Mère

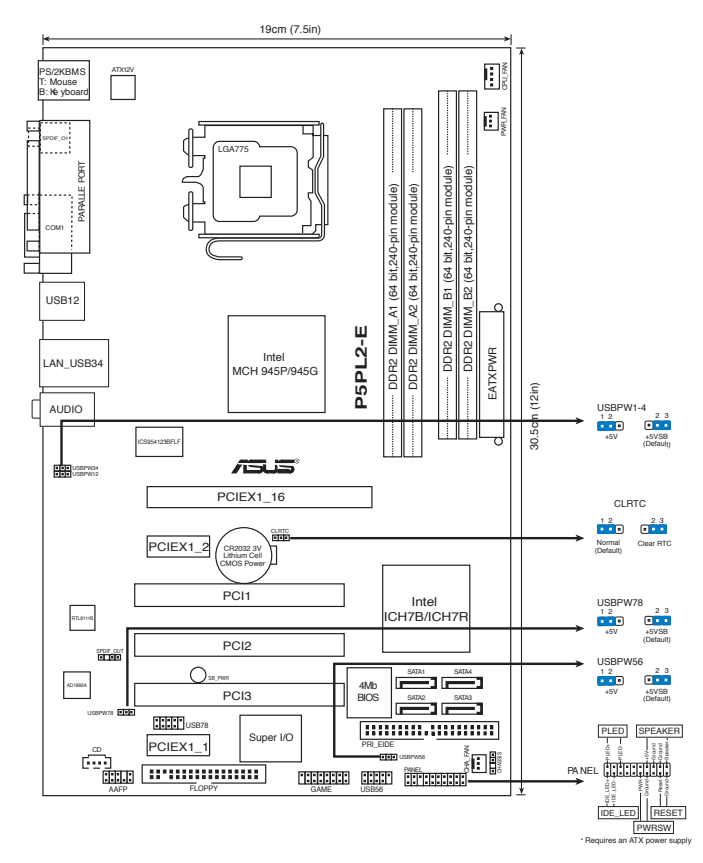

## 2. Installation du Processeur

Suivez cette procédure pour installer un processeur Intel $\ensuremath{^{\circledast}}$  dans le paquet 775-land.

1. Appuyez sur le levier de chargement avec votre pouce (A), puis déplacez-le vers le gauche (B) jusqu'à ce qu'il soit détaché de la languette de retenue.

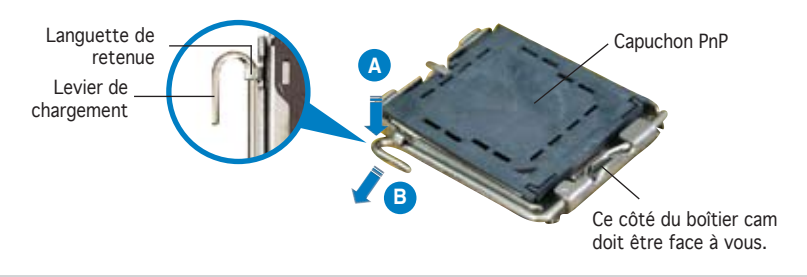

1.

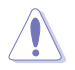

- Pour éviter d'endommager les broches du socle, n'enlevez le capuchon PnP que si vous installez un processeur.
- Veuillez conserver le capuchon pour le renvoi du produit.
- La garantie du produit ne couvre pas des dommages liés aux broches du support.
- 2. Soulevez le levier de chargement en direction de la flèche à un angle de 135°.
- 3. Soulevez la plaque de chargement avec votre pouce et votre index à un angle de 100°, puis poussez le capuchon PnP pour le faire sortir de la fenêtre de la plaque de chargement.
- 4. Placez le processeur sur le socle, en vérifiant que le triangle doré est bien sur le coin inférieur gauche du socle. Le détrompeur du socle doit s'insérer dans l'encoche du processeur.
- 5. Fermez la plaque de chargement, puis poussez le levier de chargement jusqu'à ce qu'il s'enclenche dans la languette de retenue.

# 3. Mémoire Système

Vous pouvez installer des modules DIMM DDR2 non ECC non tamponnés de 64Mo, 128Mo, 256 Mo, 512 Mo et 1 Go dans les socles DIMM en utilisant les configurations de mémoire données dans cette section.

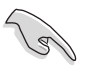

- En configuration double canal, n'installez que des paires DIMM DDR2 identiques (même taille et type) pour chaque canal.
- Installez toujours des DIMMs avec une latence CAS identique. Pour obtenir une compatibilité optimale, il vous est recommandé de vous équiper des modules de mémoire auprès du même vendeur.

La carte mère est équipée de quatre sockets DIMM (Dual Inline Memory Modules) DDR2 (Double Data Rate 2).

Un module DDR2 possède les mêmes dimensions physiques qu'un module DDR, mais dispose de 240 broches contre 184 pour la DDR. De plus, les modules DDR2 s'encochent différemment afin d'éviter qu'ils soient installés sur des sockets pour DDR.

| Canal   | Emplacements       |
|---------|--------------------|
| Canal A | DIMM_A1 et DIMM_A2 |
| Canal B | DIMM_B1 et DIMM_B2 |

# 4. Informations du BIOS

La ROM Flash sur la carte mère contient un BIOS. Vous pouvez mettre à jour les informations du BIOS ou configurer ses paramètres en utilisant l'utilitaire de Setup du BIOS. Les écrans BIOS comprennent les clés de navigation et une courte aide en ligne pour vous guider. Si vous rencontrez des problèmes liés au système ou si le système devient instable une fois que vous aurez modifié les paramètres, chargez les Paramètres de Réglage Par Défaut. Référez-vous au Chapitre 4 du guide utilisateur pour obtenir plus d'informations détaillées relatives au BIOS. Rendez visite au site web d'ASUS (www.asus.com) pour obtenir les mises à jour.

## Pour accéder au Setup lors du démarrage:

Pressez <Suppr> lors du Test Automatique de Démarrage (POST : Power-On Self Test ). Si vous ne pressez pas la touche <Suppr>, le POST continuera son programme de test.

## Pour accéder au Setup après le POST:

- Redémarrez le système en pressant <Ctrl> + <Alt> + <Suppr>, puis pressez <Suppr> lors du POST, ou
- Pressez le bouton de réinitialisation situé sur le châssis puis pressez <Suppr> lors du POST, ou
- Eteignez et rallumez le système puis pressez <Suppr> lors du POST.

#### Pour mettre à jour le BIOS avec AFUDOS:

Bootez le système à l'aide d'une disquette qui contient le dernier fichier BIOS. A l'ouverture de la session DOS, saisissez afudos /i<filename.rom> puis pressez Entrée. Rebootez le système lorsque la mise à jour sera terminée.

#### Pour mettre à jour le BIOS avec ASUS EZ Flash:

Bootez le système puis pressez <Alt> + <F2> lors du POST pour lancer EZ Flash. Insérez la disquette qui contient le dernier fichier BIOS. EZ Flash effectuera le processus de mise à jour du BIOS et rebootera automatiquement le système une fois qu'il aura terminé.

## Pour récupérer le BIOS avec CrashFree BIOS 2:

Démarrez le système. si le BIOS est corrompu, l'outil de récupération automatique de CrashFree BIOS 2 vérifie la présence d'une disquette ou d'un CD pour restaurer le BIOS. Insérez le CD de support de la carte mère, ou une disquette contenant le fichier d'origine ou la dernière version du BIOS. Rebootez le système une fois le BIOS restauré.

## 5. Informations sur le CD technique

Cette carte mère supporte les systèmes d'exploitation Windows<sup>®</sup> 2000/2003 Server/XP. Installez toujours la dernière version d'OS et les mises à jour correspondantes de manière à maximiser les caractéristiques de votre hardware.

Le CD technique livré avec la carte mère contient des logiciels et de nombreux pilotes et utilitaires qui améliorent les fonctions de la carte mère. Pour utiliser le CD technique, insérez-le simplement dans votre lecteur CD-ROM. si Autorun est activé dans votre ordinateur, le CD affiche automatiquement l'écran de bienvenue et les menus d'installation. Si l'écran de bienvenue n'apparaît pas automatiquement, localisez le fichier ASSETUP.EXE dans le dossier BIN du CD technique et double-cliquez dessus.

# 1. Motherboard-Layout

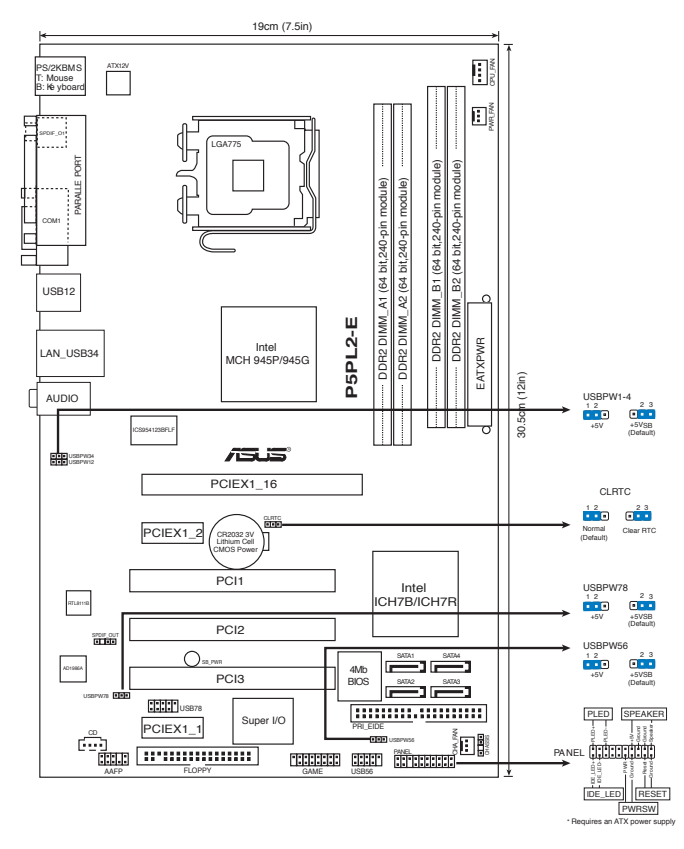

## 2. Installieren der CPU

Folgen Sie diesen Schritten, um einen Intel $^{\ensuremath{\circledast}}$  Prozessor auf dem LGA 775-Sockel zu installieren.

1. Drücken Sie den Ladehebel mit Ihrem Daumen (A) und schieben ihn nach links (B), bis er von dem Halteriegel losgelassen wird.

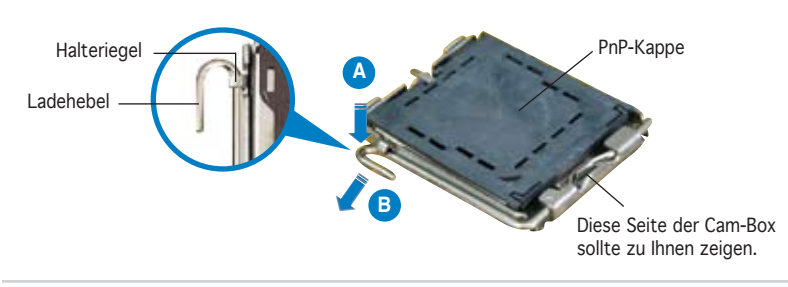

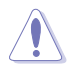

- Um Schäden an den Sockelpolen zu vermeiden, entfernen Sie bitte die PnP-Kappe nicht vor dem Beginn der CPU-Installation.
- Bitte bewahren Sie die Abdeckung für den Fall einer Produktrückgabe auf.
- Die Garantie des Produkts deckt nicht die Schäden an Sockelpolen.
- 2. Heben Sie den Ladehebel in Pfeilrichtig bis zu einem Winkel von 135 Grad hoch.
- 3. Heben Sie die Ladeplatte mit dem Daumen und dem Zeigefinger bis zu einem Winkel von 100 Grad hoch. Drücken Sie die PnP-Kappe von der Ladeplattenaussparung, um sie zu entfernen.
- 4. Legen Sie die CPU auf den Sockel. Richten Sie dabei das goldene Dreieck auf die untere linke Ecke des Sockels aus. Die Sockelausrichtungsmarkierung muss in die CPU-Kerbe einpassen.
- 5. Machen Sie die Ladeplatte zu und drücken dann den Ladehebel, bis er in den Halteriegel einrastet.

# 3. Arbeitsspeicher

Sie können 64MB, 128MB, 256MB, 512MB und 1GB ungepufferte Nicht-ECC DDR2 DIMMs in den DIMM-Steckplätzen entsprechend den in diesem Abschnitt beschriebenen Arbeitsspeicherkonfigurationen installieren.

- In Dual-Channel-Konfigurationen sollten Sie nur identische (gleicher Typ, gleiche Größe) DDR2 DIMM-Paare für jeden Kanal installieren.
- Installieren Sie immer DIMMs mit gleicher CAS-Latenzzeit. Für optimale Kompatibilität wird empfohlen, nur Speichermodule eines Herstellers zu verwenden.

Das Motherboard ist mit vier Double Data Rate (DDR2) Dual Inline Memory Module (DIMM)-Steckplätzen ausgestattet.

Ein DDR2.Modul hat die selben Abmessungen wie ein DDR DIMM-Modul, verwendet aber 240 Pole im Gegensatz zu einem 184-pol. DDR DIMM-Modul. DDR2 DIMM-Module sind anders gekerbt, so dass sie nicht in einen DDR DIMM-Steckplatz gesteckt werden können.

| Kanal   | Steckplätze         |
|---------|---------------------|
| Kanal-A | DIMM_A1 und DIMM_A2 |
| Kanal-B | DIMM_B1 und DIMM_B2 |

# 4. BIOS-Informationen

Das BIOS ist in einem Flash-ROM auf dem Motherboard gespeichert. Sie können mit Hilfe des BIOS-Setupprogramms die BIOS-Informationen aktualisieren oder die Parameter konfigurieren. Auf den BIOS-Seiten finden Sie Navigationstasten und eine kurze Online-Hilfe. Laden Sie bitte die Standardwerte (Setup-Defaults), wenn Systemprobleme auftreten oder das System unstabil geworden ist, nachdem die Einstellungen geändert wurden. Sehen Sie im Kapitel 4 des Benutzerhandbuchs für ausführende BIOS-Informationen nach. Besuchen Sie die ASUS-Website (www.asuscom.de/bios) für die jeweils aktuellste BIOS-Version.

## Aufrufen des Setupprogramms beim Starten:

Drücken Sie die Taste <Entf> während des Einschaltselbsttests (POST); ansonsten setzt der POST seine Testroutinen fort.

## Aufrufen des Setupprogramms nach dem POST:

- Starten Sie das System erneut, indem Sie <Strg> + <Alt> + <Entf> drücken. Drücken Sie anschließend <Entf> während des POST.
- Oder drücken Sie die Reset-Taste am Computergehäuse. Drücken Sie anschließend <Entf> während des POST.
- Oder schalten Sie das System aus und dann wieder ein. Drücken Sie anschließend <Entf> während des POST.

## Aktualisieren des BIOS mit AFUDOS:

Booten Sie das System von einer Diskette, die die neueste BIOS-Datei enthält. Tippen Sie in die DOS-Eingabeaufforderung afudos /i<filename.rom> ein und drücken anschließend die Eingabetaste. Starten Sie das System neu, nachdem die Aktualisierung vervollständigt wurde.

## Aktualisieren des BIOS mit ASUS EZ Flash:

Booten Sie das System neu und drücken <Alt> + <F2> während des POST, um EZ Flash zu starten. Legen Sie die Diskette, die die neueste BIOS-Datei enthält, ein. EZ Flash führt den BIOS-Aktualisierungsprozess aus und startet das System automatisch nach dem Vervollständigen des Prozesses neu.

## So stellen Sie das BIOS mit CrashFree BIOS 2 wieder her:

Starten Sie das System. Falls die BIOS-Datei beschädigt ist, sucht das CrashFree BIOS 2-Wiederherstellungsprogramm nach einer Diskette oder CD, mit der das BIOS wieder hergestellt werden kann. Legen Sie die Support-CD des Motherboards, oder eine Diskette mit der ursprünglichen oder einer neueren BIOS-Datei ein. Starten Sie das System neu, wenn das BIOS wieder hergestellt ist.

## 5. Informationen über die Software Support CD

Das Motherboard unterstützt die Windows<sup>®</sup> 2000/2003 Server/XP-Betriebssysteme. Verwenden Sie bitte immer die jeweils letzte Version des Betriebssystems und führen ggf. die notwendigen Aktualisierungen durch, um die maximale Leistung Ihrer Hardware zu erhalten.

Die dem Motherboard beigefügte Support CD beinhaltet nützliche Software und einige Utility-Treiber, die die Funktionen des Motherboards verstärken. Legen Sie einfach die CD in Ihr CD-ROM-Laufwerk ein. Ein Begrüßungsbild, sowie ein Installationsmenü, erscheinen automatisch, wenn die Autorun-Funktion in Ihrem System aktiviert ist. Falls das Begrüßungsfenster nicht automatisch erscheint, klicken Sie bitte doppelt auf die Datei ASSETUP.EXE in dem BIN-Ordner auf der Support CD, um das Installationsmenü aufzurufen.

# 1. Diagramma disposizione scheda madre

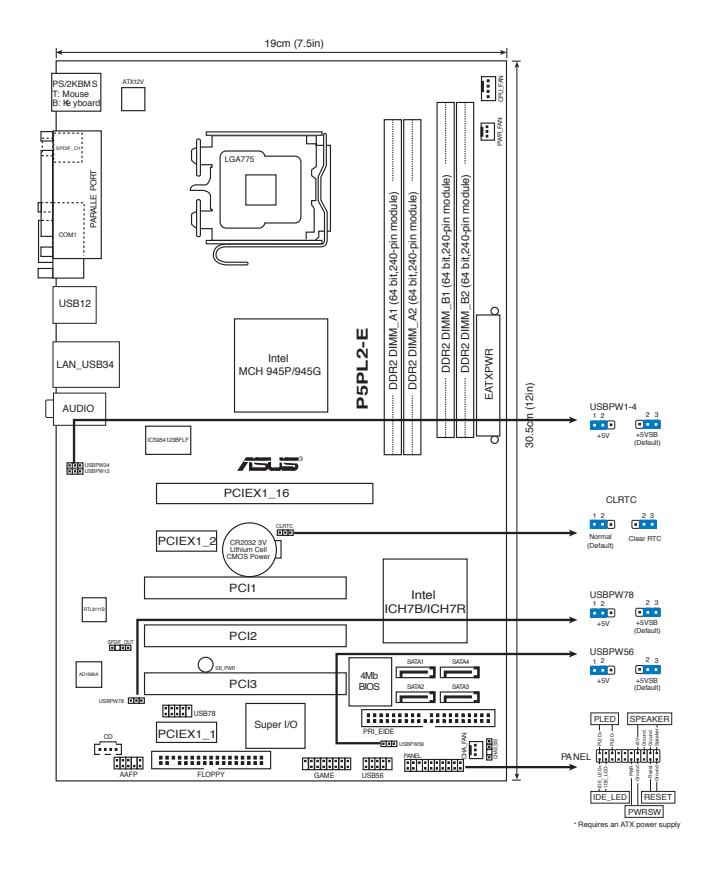

## 2. Installazione della CPU

Attenersi alle seguenti fasi per installare un processore  $\ensuremath{\mathsf{Intel}}\xspace^{\ensuremath{\mathsf{s}}\xspace}$  nel pacchetto 775.

1. Premere la levetta di carico con il pollice (A), poi spostarla e sinistra (B) finché è liberata dalla linguetta di trattenimento.

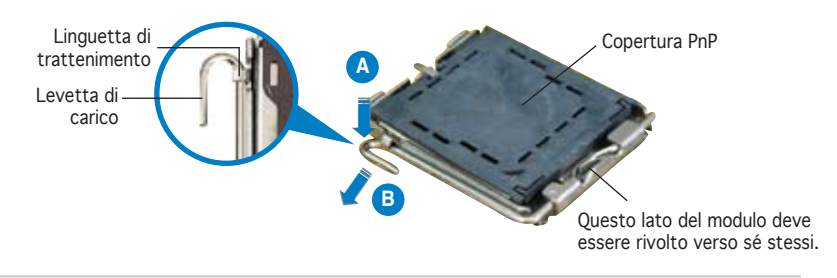

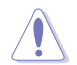

- Per evitare di danneggiare i pin, non rimuovere la copertura PnP salvo si stia installando una CPU.
- Conservare il cappuccio per eventuali restituzioni del prodotto.
- La garanzia del prodotto non copre i danni ai pin della presa.
- Sollevare la levetta di carico nella direzione indicata dalla freccia ad un anglo di 135°.
- 3. Sollevare la placca di carico con il pollice e l'indice ad un angolo di 100°, poi spingere la copertura PnP dalla placca di carico per rimuoverla.
- 4. Collocare la CPU sopra la presa, assicurandosi che il triangolo dorato si trovi nell'angolo in basso a sinistra della presa. Il tasto di allineamento della presa deve adattarsi alla dentellatura della CPU.
- 5. Chiudere la placca di carico, poi spingere la leva di carico finché scatta nella linguetta di trattenimento.

## 3. Memoria di sistema

Si possono installare moduli DIMM DDR2 non ECC unbuffered 64MB, 128MB, 256 MB, 512 MB e 1GB nelle prese DIMM utilizzando le configurazioni memoria di questa sezione.

- Per le configurazioni dual-channel, installate solo coppie di DIMM DDR2 identiche (stesso tipo e dimensione) per ogni canale.
- Utilizzare e installare sempre moduli DIMM con la stessa latenza CAS. Per poter garantire la perfetta compatibilità dei moduli, si raccomanda di utilizzare moduli di memoria acquistati presso lo stesso venditore.

La scheda madre è fornita completa di socket per DIMM DDR2.

Un modulo di memoria DDR2 ha le stesse dimensioni fisiche di un DIMM DDR, ma con una piedinatura da 240-pin, rispetto ai 184-pin DIMM DDR. I moduli di memoria DIMM DDR2 sono dentellati in modo diverso per impedirne l' installazione su socket per DIMM DDR.

| Canale   | Prese             |
|----------|-------------------|
| Canale A | DIMM_A1 e DIMM_A2 |
| Canale B | DIMM_B1 e DIMM_B2 |

# 4. Informazioni sul BIOS

La Flash ROM sulla scheda madre contiene il BIOS. È possibile aggiornare le informazioni del BIOS, o configurare i parametri utilizzando l'utilità di configurazione BIOS Setup. La schermata BIOS include tasti di navigazione ed una concisa guida in linea. Se si riscontrano problemi con il sistema, oppure se questo diventa instabile dopo avere modificato le impostazioni, caricare le impostazioni predefinite di configurazione Setup Defaults. Fare riferimento al Capitolo 4 della Guida utente per informazioni dettagliate sul BIOS. Visitare la pagina Web ASUS (www.asus.com) per gli aggiornamenti.

#### Per accedere al Setup all'avvio:

Premere il tasto <Delete> durante il POST (Power On Self Test). Se non si preme il tasto <Delete>, il POST continua le sue routine di diagnostica.

#### Per accedere al Setup dopo il POST:

- Riavviare il sistema premendo i tasti <Ctrl> + <Alt> + <Delete>, poi premere il tasto <Delete> durante il POST, oppure
- Premere il tasto di ripristino sul telaio, poi premere il tasto <Delete> durante il POST, oppure
- Spegnere e riaccendere il sistema e poi premere il tasto <Delete> durante il POST

## Per aggiornare il BIOS con AFUDOS:

Avviare il sistema da un dischetto floppy che contenga il file BIOS più aggiornato. Al prompt di DOS, scrivere: afudos /i<filename.rom> poi premere il tasto Enter / Invio. Riavviare il sistema quando l'aggiornamento è completato.

#### Per aggiornare il BIOS con ASUS EZ Flash:

Avviare il sistema e premere <Alt> + <F2> durante il POST per avviare EZ Flash. Inserire un dischetto floppy che contenga il file BIOS più aggiornato. EZ Flash esegue le procedure d'aggiornamento del BIOS e, una volta completato, riavvia automaticamente il sistema.

## Per ripristinare il BIOS con CrashFree BIOS 2:

Avviare il sistema. Se il BIOS è corrotto lo strumento di ripristino automatico di CrashFree BIOS 2 cerca un dischetto floppy o un CD per ripristinare il BIOS. Inserire il CD di supporto della scheda madre, oppure un dischetto floppy che contenga il file BIOS originale o più aggiornato. Riavviare il sistema quando il BIOS è ripristinato.

## 5. Informazioni sul CD di supporto al Software

Questa scheda madre supporta un sistema operativo (OS) Windows<sup>®</sup> 2000/2003 Server/XP. Installate sempre l'ultima versione OS e gli aggiornamenti corrispondenti, in modo da massimizzare le funzioni del vostro hardware.

Il CD di supporto in dotazione alla scheda madre contiene dei software utili e diversi utility driver che potenziano le funzioni della scheda madre. Per cominciare a usare il CD di supporto, basta inserire il CD nel CD-ROM drive. Il CDmostra automaticamente lo schermo di benvenuto e i menu dell'installazione se Autorun è attivato nel vostro computer. Se lo schermo di benvenuto non compare automaticamente, trovate e cliccate due volte il file ASSETUP.EXE dalla cartella BIN nel CD di supporto per mostrare i menu.

# 1. Distribución de la placa base

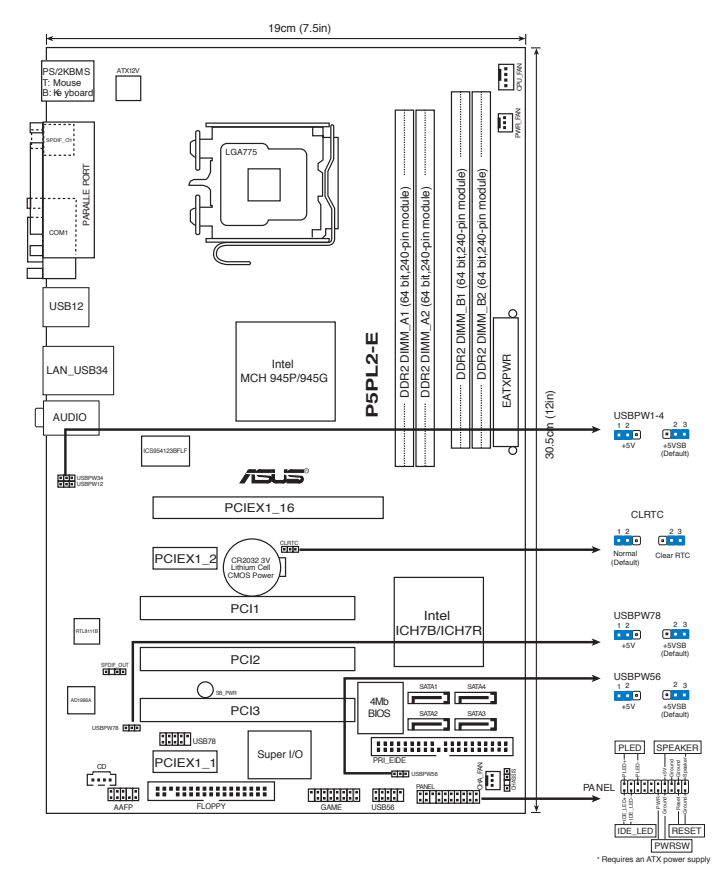

# 2. Instalación de la CPU

Siga estos pasos para instalar un procesador Intel® en el paquete 775-land.

1. Pulse la palanca de carga con su pulgar (A), a continuación, muévala hacia la izquierda (B) hasta que se suelte de la pestaña de retención.

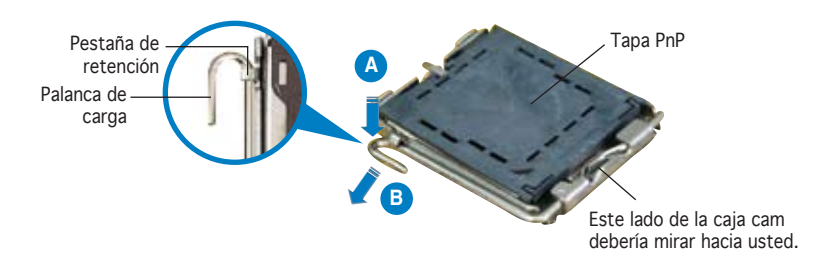

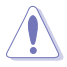

- Para evitar daños en los contactos del zócalo, no retire la tapa PnP, a menos que se esté instalando una CPU.
- Conserve la tapa en caso de devolución del producto.
- La garantía del producto no cubre daños producidos en los contactos del zócalo.
- 2. Levante la palanca de carga en la dirección de la flecha, hasta llegar a un ángulo de 135°.
- Levante la placa de carga con el pulgar y con el índice hasta alcanzar un ángulo de 100°, a continuación, presione la tapa PnP desde la ventana de la placa de carga para extraerla.
- 4. Coloque la CPU sobre el zócalo, asegúrandose de que el triángulo dorado se encuentra en la esquina inferior izquierda del zócalo. La llave de alineación debería encajar en el orificio de la CPU.
- 5. Cierre la placa de carga, a continuación, pulse la palanca de carga hasta que quede encajada en la pestaña de retención.

## 3. Memoria de sistema

Puede instalar DIMM DDR2 no ECC de 64MB, 128MB, 256MB, 512MB y 1GB sin memoria intermedia dentro de las ranuras DIMM utilizando las configuraciones de memoria que aparecen en esta sección.

- En configuraciones de canal dual, instale solamente pares DIMM DDR2 idénticos (del mismo tipo y tamaño) en cada canal.
  - Instale siempre DIMM con la misma latencia CAS. Para una compatibilidad óptima, se recomienda que obtenga módulos de memoria del mismo proveedor.

Esta placa madre incluye cuatro zócalos para módulos de memoria de doble tasa de datos (Double Data Rate 2 - DDR2).

Un módulo DDR2 tiene las misma dimensiones físicas que un modulo DDR DIMM pero dispone de conexión para 240 pines, comparados con la conexión de 184 de los módulos DIMM DDR tradicionales. Los módulos DIMM DDR2 tienen muescas diferentes para prevenir que sean instalados en zócalos DIMM DDR.

| Canal   | Ranuras           |
|---------|-------------------|
| Canal A | DIMM_A1 y DIMM_A2 |
| Canal B | DIMM_B1 y DIMM_B2 |

La Flash ROM de la placa base contiene la BIOS. Puede actualizar la información de la BIOS o configurar los parámetros utilizando la utilidad Configuración de la BIOS. Las pantallas de la BIOS incluyen teclas de navegación y una breve ayuda en línea para guiarle. Si encuentra algún problema con el sistema o si el sistema se vuelve inestable tras cambiar la configuración, cargue los valores de configuración predeterminados. Consulte el Capítulo 4 de la guía de usuairo para obtener información detallada sobre la BIOS. Visite el sitio web ASUS (www.asus.com) para obtener actualizaciones.

## Para entrar en la Configuración al inicio:

Pulse <Suprimir> durante la comprobación inicial (Power-On Self Test, POST). Si no lo hace, POST continuará con las pruebas de rutina.

#### Para entrar en la Configuración tras el POST:

- Reinicie el sistema pulsando <Ctrl> + <Alt> + <Supr.> y, a continuación, pulse <Suprimir> durante el POST, o
- Pulse el botón de reinicio del chasis y, a continuación, pulse <Suprimir> durante el POST, o
- Apague el sistema y vuelva a encenderlo y pulse <Suprimir> durante el POST

#### Para actualizar la BIOS con AFUDOS:

Inicie el sistema desde un disquete que contenga, el último archivo de la BIOS. En el símbolo de raíz, escriba afudos /i<filename.rom> y pulse Intro. Reinicie el sistema cuando se haya completado la actualización.

#### Para actualizar la BIOS con ASUS EZ Flash:

Inicie el sistema y pulse <Alt> + <F2> durante el POST para ejecutar EZ Flash. Introduzca un disquete que contenga el último archivo de la BIOS. EZ Flash realizará el proceso de actualización de la BIOS y reiniciará automáticamente el sistema cuando haya terminado.

#### Para actualizar la BIOS con CrashFree BIOS 2:

Inicie el sistema. Si la BIOS ha sido corrompida, la herramienta de auto recuperación CrashFree BIOS 2 buscará un diskette o CD para restaurar la BIOS. Inserte el CD de soporte de la placa madre, o un diskette que contenga la BIOS original o una BIOS actualizada. Una vez que la BIOS haya sido recuperada renicie el sistema.

## 5. Información del CD de software

Esta placa base admite los sistemas operativos (SO) Windows<sup>®</sup> 2000/2003 Server/XP. Instale siempre la versión más reciente del SO y las actualizaciones correspondientes para maximizar las funciones del hardware.

El CD que se suministra con la placa base contiene un útil software y varios controladores para mejorar las características de la placa base. Para comenzar a utilizar el CD, simplemente tiene que introducirlo en la unidad de CD-ROM. El CD mostrará automáticamente la pantalla de bienvenida y los menús de instalación si su equipo tiene activada la función de reproducción automática. Si la pantalla de bienvenida no aparece automáticamente, localice y haga doble clic sobre el archivo ASSETUP.EXE de la carpeta BIN del CD para mostrar los menús.

# 1. Схема системной платы

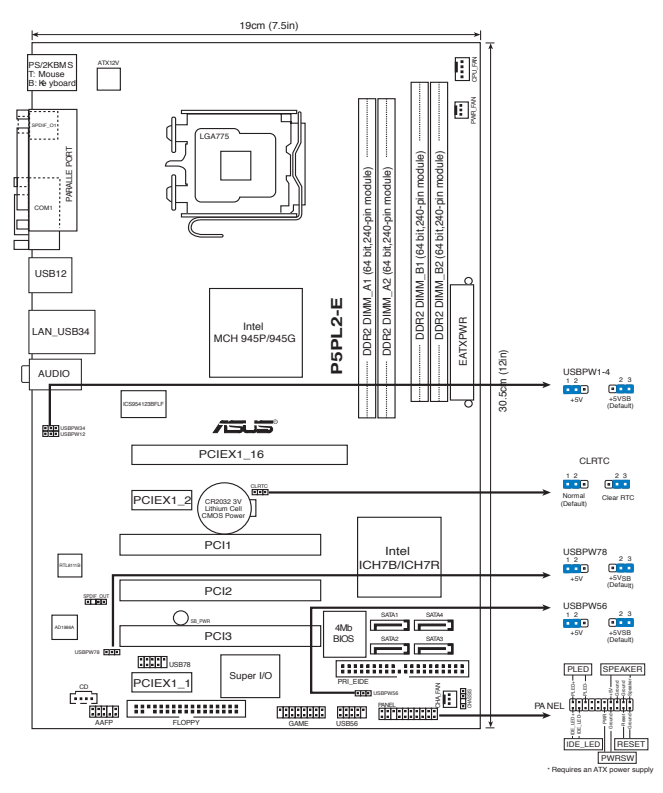

## 2. Установка процессора

Для установки процессора:

Выполните следующие действия для установки процессора Intel<sup>®</sup> в 775-контактное гнездо:

 Нажмите на удерживающий рычаг большим пальцем (А), затем перемещайте его влево (В) до тех пор, пока он не высвободится изпод фиксирующего язычка.

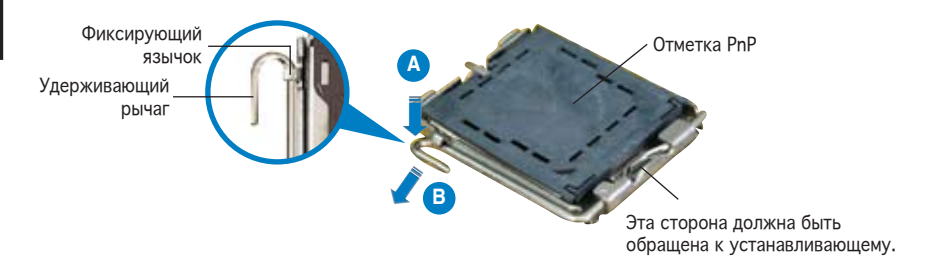

Русскии

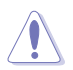

- Для предотвращения повреждения контактов разъема не удаляйте крышку PnP до начала установки ЦПУ.
- Для возврата товара сохраняйте упаковку.
- Гарантия на товар не распространяется на случай повреждения контактов разъема.
- 2. Поднимите рычак в направлении, указанном стрелкой, до угла 135°.
- 3. Поднимите пластинку большим и указательным пальцами на угол 100°, затем выдавите крышку PnP из окне пластинки.
- 4. Расположите ЦПУ над гнездом, убедившись, что золотой треугольник располагается над нижним левым углом гнезда ЦПУ. Ключевой элемент гнезда должен соответствовать вырезу на ЦПУ.
- 5. Закройте пластинку, затем нажимайте на рычаг, пока он не окажется под фиксирующим выступом.

## 3. Системная память

Материнская плата поддерживает суммарные объемы оперативной памяти 64, 128, 256, 512 Мбайт и 1 Гбайт при условии, что используются небуферируемые модули DIMM DDR2 (без ECC). Кроме того, установка модулей памяти в разъемы для модулей DIMM должна выполняться в соответствии с конфигурациями модулей памяти, указанными в этом разделе.

- Для двухканальной конфигурации, для каждого канала установите пару идентичных (одинакового типа и размера) модулей DDR2 DIMM.
  - Всегда используйте модули памяти DIMM с одинаковой задержкой строба адреса столбца (CAS latency). Для лучшей совместимости рекомендуется использовать модули памяти одного производителя.

Материнская плата поставляется с четырьми слотами DDR2 DIMM. Модуль DDR2 имеет такие же физические размеры как и DDR DIMM, но имеет 240 контактов по сравнению со 184-я контактами у DDR DIMM. Выемки у DDR2 DIMM расположены иначе для предотвращения установки в слот DDR DIMM.

| Канал   | Разъемы           |
|---------|-------------------|
| Канал А | DIMM_A1 и DIMM_A2 |
| Канал В | DIMM_B1 и DIMM_B2 |

## 4. Базовая система ввода/вывода (BIOS)

BIOS записан в микросхеме энергонезависимой памяти, находящейся на системной плате. Используя утилиту настройки BIOS можно настроить или обновить BIOS. Экраны BIOS содержат кнопки навигации и краткую справку. Если после изменения настроек BIOS система стала работать нестабильно, восстановите настройки по умолчанию (Setup Defaults). Подробное описание базовой системы ввода/вывода BIOS см. в разделе 4 руководства пользователя. Обновления можно найти на веб-сайте компании ASUS (www.asus.com).

#### Чтобы войти в режим настройки при загрузке системы:

нажмите на клавишу Delete во время выполнения системой программы самотестирования (POST). Если не нажимать на клавишу Delete, то продолжится выполнение программы самотестирования.

# Чтобы войти в режим настройки после завершения выполнения программы самотестирования (POST):

- перезагрузите систему, используя клавиши Ctrl + Alt + Delete, затем нажмите на клавишу Delete во время выполнения программы самотестирования или
- нажмите на кнопку reset (сброс) на корпусе, затем нажмите на клавишу Delete во время выполнения программы самотестирования
- выключите и снова включите систему, затем нажмите на клавишу Delete во время выполнения программы самотестирования

#### Для обновления BIOS с помощью AFUDOS:

Загрузите систему с дискеты, на которой содержится последняя версия BIOS. В командной строке DOS введите afudos /i<filename.rom> и нажмите Enter. После завершения обновления перезапустите систему.

## Для обновления BIOS с ASUS EZ Flash:

Загрузите систему и нажмите Alt+F2 в то время как программа самотестирования будет запускать EZ Flash. Вставьте дискету, на которой содержится последняя версия BIOS. EZ Flash выполнит обновление BIOS и автоматически перезагрузит систему.

#### Для восстановления BIOS с помощью CrashFree BIOS 2:

Включите систему. Если BIOS искажен, функция CrashFree BIOS 2 автоматически восстановит BIOS с дискеты или CD. Вставьте CD от материнской платы или дискету, которая содержит исходный или последний файл BIOS. Затем перезагрузите систему.

## 5. Информация о компакт-диске с ПО

Данная системная плата поддерживается операционными системами Windows<sup>®</sup> 2000/2003 Server/XP. Рекомендуется устанавливать наиболее новые операционные системы и соответствующие обновления для полноценного использования возможностей аппаратного обеспечения.

Компакт-диск, поставляемый вместе с системной платой, содержит полезные программы и утилиты, расширяющие возможности системной платы. Чтобы начать работу с этим компакт-диском, вставьте его в привод CD-ROM. Автоматически запустится экран приветствия и установочные меню (если функция Автозапуск включена). Если экран приветствия не появился автоматически, для его отображения найдите и запустите файл ASSETUP.EXE, находящийся в каталоге BIN на компакт-диске.

<u>Русскии</u>

# 1. Disposição da placa-principal

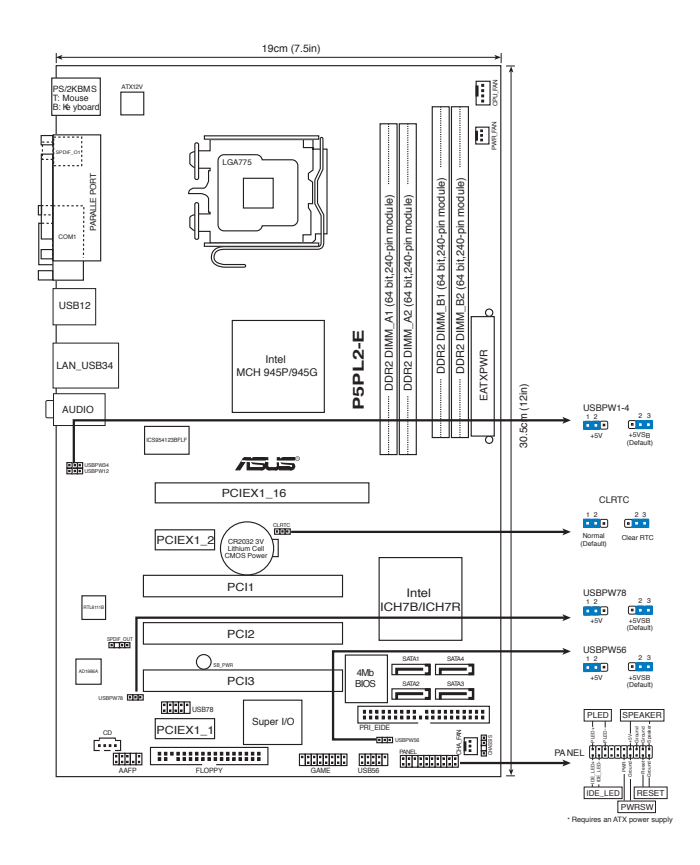

## 2. Instalação da CPU

Siga estas etapas para instalar um processador Intel® no socket 775.

1. Exerça pressão sobre a alavanca com o seu polegar (A) e de seguida mova-a para a esquerda (B) até ficar liberta da patilha de fixação.

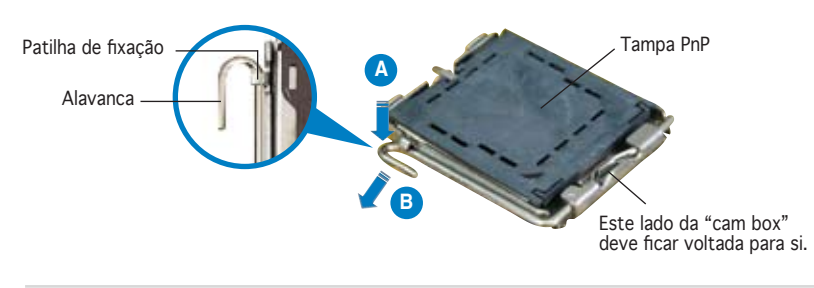

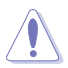

- Para evitar danificar os pinos do socket, não remova a tampa PnP a não ser que esteja a instalar uma CPU.
- Guarde a tampa, caso seja necessário devolver o produto.
- A garantia do produto não cobre danos ao nível dos pinos do socket.
- 2. Levante a alavanca na direcção indicada pela seta e num ângulo de  $135^{\circ}$ .
- Levante o prato de carregamento com o polegar e indicador num ângulo de 100°, de seguida empurre a tampa PnP através da janela do prato de carregamento para a remover.
- 4. Posicione a CPU por cima do socket, certificando-se de que o triângulo dourado está no canto inferior esquerdo do socket. A chave de alinhamento do socket deve encaixar no entalhe existente na CPU.
- 5. Feche o prato de carregamento, de seguida exerça pressão sobre a alavanca de carregamento até esta encaixar com um estalido na patilha de fixação.

# 3. Memória do sistema

Pode instalar DIMMs DDR2 sem entreposição e non-ECC de 64 MB, 128 MB, 256 MB, 512 MB e 1 GB nos sockets DIMM, utilizando as configurações descritas nesta secção e relativas à memória.

- Nas configurações de duplo canal, instale apenas pares de DIMMs DDR2 idênticos (mesmo tipo e tamanho) para cada canal.
- Instale sempre DIMMs com a mesma latência CAS. Para uma óptima compatibilidade, recomendamos-lhe a obtenção de módulos de memória junto do mesmo vendedor. Visite o web site da ASUS para consultar a lista de Vendedores Aprovados.

A placa principal inclui quatro sockets DIMM (Dual Inline Memory Module) DDR2 (Double Data Rate 2).

Um módulo DDR2 possui as mesmas dimensões físicas que um módulo DIMM DDR, mas o número de pinos é de 240 enquanto que nos módulos DIMM DDR este número é de 184. Os módulos DIMM DDR2 incluem um entalhe diferente para evitar a sua instalação nos sockets dos módulos DIMM DDR.

# 4. Informação da BIOS

A memória ROM Flash existente na placa-principal contém a BIOS. Pode actualizar a informação da BIOS ou configurar os seus parâmetros utilizando o utilitário de configuração da BIOS. Os ecrãs da BIOS incluem teclas de navegação e uma breve ajuda online que lhe servirão de guia. Se se deparar com problemas ao nível do sistema, ou se o sistema ficar instável após alteração das definições, carregue as predefinições de configuração. Consulte o Capítulo 4 do Guia do utilizador para mais informações sobre a BIOS. Visite o web site da ASUS (www.asus.com) para obter as actualizações.

#### Para aceder ao utilitário de configuração aquando do arranque:

Prima a tecla <Delete> durante a rotina POST (Power-On Self Test). Se não premir a tecla <Delete>, a rotina POST prossegue com as suas rotinas de teste.

#### Para aceder ao utilitário de configuração após a rotina POST:

- Reinicie o sistema premindo as teclas <Ctrl> + <Alt> + <Delete>, de seguida prima a tecla <Delete> durante a rotina POST, ou
- Prima o botão Reiniciar existente no chassis, de seguida prima a tecla <Delete> durante a rotina POST, ou
- Desligue o sistema e volte a ligá-lo, de seguida prima a tecla <Delete> durante a rotina POST

#### Para actualizar a BIOS com o AFUDOS:

Proceda ao arranque do sistema a partir de uma disquete que contenha o mais recente ficheiros da BIOS. Na linha de comandos do DOS, digite afudos/ i<filename.rom> e prima a tecla Enter. Reinicie o sistema após conclusão da actualização.

#### Para actualizar a BIOS com o ASUS EZ Flash:

Proceda ao arranque do sistema e prima <Alt> + <F2> durante a rotina POST para abrir o EZ Flash. Introduza uma disquete que contenha o mais recente ficheiro da BIOS. O EZ Flash procede à actualização da BIOS e reinicia o sistema automaticamente após concluída a operação.

#### Para recuperar a BIOS com o CrashFree BIOS 2:

Proceda ao arranque do sistema. Se a BIOS estiver corrompida, a ferramenta de recuperação automática do CrashFree BIOS 2 verifica se existe uma disquete ou CD a partir do qual possa restaurar a BIOS. Introduza o CD da placa-principal, ou uma disquete que contenha o ficheiro da BIOS original ou o mais recente. Proceda ao arranque do sistema após recuperação da BIOS.

## 5. Informação do CD de suporte ao softwareß

Esta placa-principal suporta o sistema operativo Windows® 2000/2003 Server/ XP. Instale sempre a versão mais recente do sistema operativo e respectivas actualizações para que possa maximizar as capacidades do seu hardware.

O CD de suporte que acompanha a placa-principal contém software útil e vários controladores que melhoram as capacidades da placa-principal. Para utilizar o CD de suporte, basta introduzi-lo na unidade de CD-ROM. O CD apresenta automaticamente o ecrã de boas-vindas e os menus de instalação caso a função de execução automática esteja activada no computador. Se o ecrã de boas-vindas não aparecer automaticamente, procure e faça um duplo clique sobre o ficheiro ASSETUP.EXE existente na pasta BIN do CD de suporte para poder aceder aos menus.

# 1. Plan płyty głównej

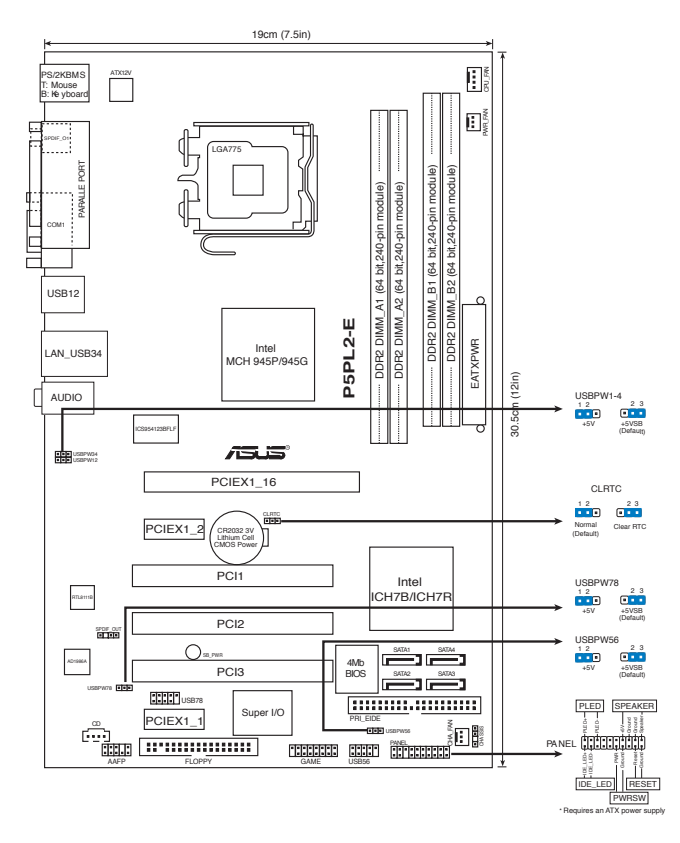

## 2. Instalacja procesora

Wykonaj podane czynności w celu zainstalowania procesora  $\ensuremath{\mathsf{Intel}}\xspace^{\ensuremath{\mathsf{w}}}$  w obudowie 775-land.

 Naciśnij kciukiem (A) dźwignię ładowania, a następnie przesuń ją w lewo (B), aż do jej zwolnienia z zatrzasku mocującego.

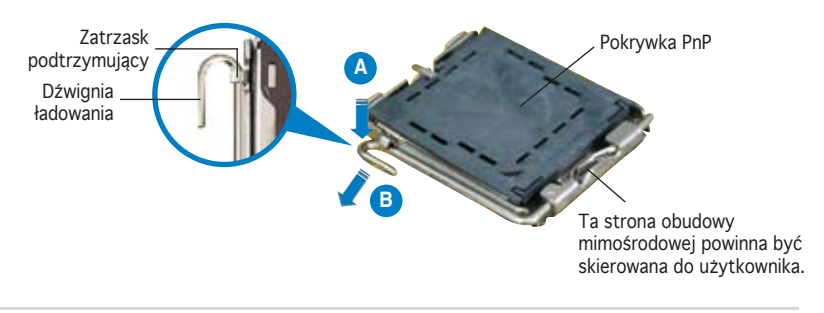

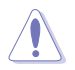

- Aby uniknąć uszkodzenia szpilek gniazda, nie należy zdejmować pokrywki PnP, aż do zainstalowania procesora.
- Należy zachować pokrywki na wypadek zwrotu produktu.
- Gwarancja produktu nie obejmuje uszkodzeń szpilek gniazda.
- 2. Unieś dźwignię ładowania w kierunku wskazanym strzałką pod kątem 135°.
- 3. Unieś kciukiem i palcem wskazującym płytę ładowania pod kątem 100°, a następnie naciśnij pokrywkę PnP z okna płyty ładowania w celu zdjęcia.
- Ustaw procesor nad gniazdem i upewnij się, że znak złotego trójkąta znajduje się w dolnym, lewym rogu gniazda. Identyfikator wyrównania gniazda powinien pasować do nacięcia procesora.
- 5. Zamknij płytę ładowania, a następnie naciśnij dźwignię ładowania, aż do zatrzaśnięcia w zatrzasku podtrzymującym.

## **3.** Pamięć systemowa.

Możesz zainstalować kości 64MB, 128MB, 256 MB, 512 MB i 1GB pamięci unbuffered non-ECC DDR2 DIMMs do gniazda DIMM, używając konfiguracji pamięci podanych w tej sekcji.

- W konfiguracjach dwu-kanałowych należy zainstalować identyczne (tego samego typu i rozmiaru) pary modułów DDR2 DIMM dla każdego kanału.
  - Zawsze instaluj moduły z tymi samymi parametrami CAS latency. Dla optymalnych rezultatów rekomendujemy zakup pamięci tego samego producenta.

Na płycie głównej znajdują się cztery gniazda modułów pamięci DIMM (Dual Inline Memory Modules) DDR2 (Double Data Rate 2).

Moduł DDR2 ma takie same fizyczne rozmiary jak moduł DDR DIMM, ale posiada 240-pinowy układ styków w porównaniu do 184-pinowego układu styków DDR DIMM. Moduły DDR2 DIMM mają inaczej wykonane nacięcie w celu zabezpieczenia przed instalacją w gnieździe DDR DIMM.

| Kanał   | Gniazda           |
|---------|-------------------|
| Kanał A | DIMM_A1 i DIMM_A2 |
| Kanał B | DIMM_B1 i DIMM_B2 |

# 4. Informacje BIOS

Moduł Flash ROM na płycie zawiera BIOS. Możesz uaktualnić informacje BIOS lub skonfigurować parametry używając narzędzia do konfiguracji BIOS. Ekran BIOS zawiera przyciski nawigacyjne i krótką pomoc online, aby Cię poprowadzić. Jeśli napotkasz problemy systemowe lub gdy system stanie się niestabilny po zmianie ustawień, proszę załadować domyślne ustawienia (Load Setup Defaults). Proszę odwołać się do rozdziału 4 instrukcji obsługi dla dodatkowych informacji BIOS. Proszę także odwiedzić stronę (www.asus.com) dla aktualizacji.

## Aby wejść do ustawień przy starcie systemu:

Proszę nacisnąć <Delete> podczas Power-On Self Test (POST – test startowy systemu). Jeśli nie naciśniesz <Delete>, POST będzie kontynuować swoja rutyny testowe. .

## Aby wejść do ustawień po POST:

- Uruchom ponownie system poprzez naciśnięcie <Ctrl> + <Alt> + <Delete>, następnie naciśnij <Delete> podczas POST, lub
- Naciśnij przycisk reset na obudowie, następnie naciśnij <Delete> podczas POST, lub
- Wyłącz i włącz system, następnie naciśnij <Delete> podczas POST

## Aby zaktualizować BIOS poprzez AFUDOS:

Uruchom system z dyskietki zawierającej najnowszy plik BIOS. W ścieżce poleceń DOS, wpisz afudos /i<filename> i naciśnij Enter. Po zakończeniu aktualizacji uruchom ponownie system.

## Aby aktualizować BIOS używając ASUS EZ Flash:

Uruchom system i naciśnij <Alt> + <F2> podczas POST w celu uruchomienia EZ Flash. Włóż dyskietkę , która zawiera najnowszy obraz pliku BIOS. EZ Flash przeprowadzi procedurę aktualizacji BIOS i automatycznie uruchomi system po zakończeniu procesu.

## Odzyskiwanie BIOS poprzez CrashFree BIOS 2:

Uruchom system. Jeśli BIOS jest uszkodzony, narzędzie automatycznego odzyskiwania CrashFree BIOS 2 sprawdzi dyskietkę lub dysk CD w celu odtworzenia BIOS. Wstaw do napędu pomocniczy dysk CD płyty głównej lub dyskietkę zawierająca oryginalny lub najnowszy plik BIOS. Po przywróceniu BIOS ponownie uruchom system.

## 5. Płyta CD: Informacja Wsparcia Software

Płyta wspiera systemy operacyjne Windows<sup>®</sup> 2000/2003 Server/XP (OS). Zawsze instaluj najnowszą wersję OS i odpowiednich aktualizacji w celu maksymalizacji właściwości sprzętu.

Płyta CD dołączona z płyta główną zawiera przydatne oprogramowanie oraz wiele narzędzi czy sterowników podwyższających cechy płyty. Aby rozpocząć użytkowanie płyty, włóż ją do napędu CD-ROM. Po uruchomieniu płyta automatycznie wyświetli ekran powitalny i menu instalacyjne, jeśli uruchomiona jest funkcja Autorun (automatyczne uruchamianie) w Twoim komputerze. Jeśli ekran powitalny się nie pojawił automatycznie, proszę zlokalizować i uruchomić plik ASSETUP.EXE z folderu BIN na płycie CD wsparcia by wyświetlić menu.

# 1. Rozvržení základní desky

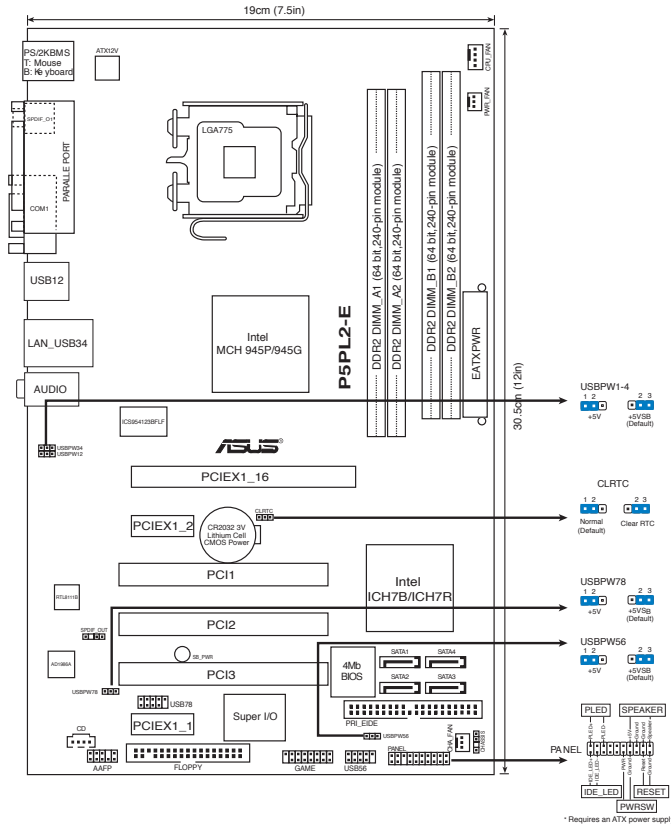

## 2. Instalace procesoru

Pro instalaci procesoru Intel $^{\mbox{\tiny \$}}$  do patice 775 postupujte podle níže uvedených kroků.

1. Prstem zatlačte na zajišťovací páčku (A – load lever) a přesuňte ji směrem doleva (B) dokud se neuvolní z drážky (retention tab).

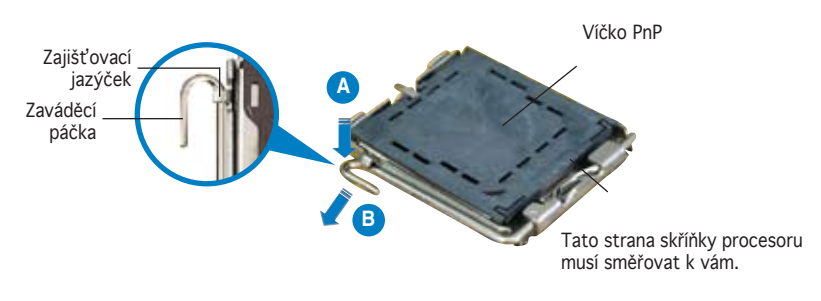

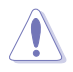

- Abyste zabránili poškození pinů patice, nesundávejte ochrannou záslepku (PnP cap) dokud nebudete instalovat procesor.
- Ochrannou záslepku zachovejte pro případné vrácení produktu.
- Záruka na desku se nevztahuje na poškození pinů patice.
- 2. Nadzvedněte zajišťovací páčku ve směru šipky do úhlu 135°.
- Nadzvedněte vkládací destičku palcem a ukazováčkem do úhlu 100°, pak zmáčkněte ochrannou záslepku (PnP cap) a sundejte ji z vkládací destičky.
- 4. Umístěte procesor nad paticí tak, aby byl zlatý trojúhelník na procesoru nacházel v nad lev m dolním rohem patice. Zarovnávací klíč by měl byt shodně s drážkou procesoru.
- 5. Uzavřete vkládací destičku a zatlačte zajišťovací páčku dokud nezapadne do zajišťovací drážky.

## 3. Systémová paměť

Do DIMM socketů můžete nainstalovat 64MB, 128MB, 256MB, 512MB a 1GB DIMM non-ECC bez vyrovnávací paměti (unbuffered) při použití konfigurací v této sekci.

- V případě dvoukanálových konfigurací nainstalujte pro každý kanál pouze identické paměťové moduly DDR2 DIMM (stejný typ a velikost).
- Instalujte vždy DIMMy se stejnou CAS latencí. Pro optimální výsledky doporučujeme používat moduly stejného výrobce.

Tato základní deska je vybavena čtyřmi paticemi pro paměťové moduly DDR 2 (Double Data Rate 2) DIMM (Dual Inline Memory Module).

Modul DDR2 má stejné rozměry, jako modul DDR DIMM, ale je opatřen 240 kolíky, nikoli 184 kolíky. Paměťové moduly DDR2 a DIMM jsou opatřeny odlišným drážkováním, které zabraňuje instalaci do nesprávné patice DRR nebo DIMM.

| Kanál   | Patice            |
|---------|-------------------|
| Kanál A | DIMM_A1 a DIMM_A2 |
| Kanál B | DIMM_B1 a DIMM_B2 |

## 4. Informace o BIOSu

Pamět' Flash ROM na základní desce uchovává informace o možnostech nastavení (Setup utility). Můžete aktualizovat informace v BIOSu nebo konfigurovat parametry pomocí BIOS Setup utility. Obrazovky BIOS používjí k ovládání navigační klávesy a online pomoc. Pokud budete mít systémové potíže nebo je systém nestabilní po změně nastavení, obnovte standardní nastavení (load the Setup Defaults). Viz. kapitola 4 příručky pro detailní informace o BIOSu. Navštivte webovou stránku ASUS (www.asus.com) pro stažení aktualizací.

## Vstup do možnosti nastavení (Setup) při startu počítače:

Zmáčkněte klávesu <Delete> pří provádění testu POST (Power-On Self Test) pro vstup do možnosti nastavení. Pokud nezmáčknete <Delete> bude POST pokračovat v rutinních testech.

#### Vstup do možnosti nastavení po testech POST:

- Restartujte systém kombinací kláves <Ctrl> + <Alt> + <Delete>, pak zmáčkněte <Delete> při testu POST nebo
- Zmáčkněte tlačítko reset na počítači pak zmáčkněte <Delete> při testu POST nebo
- Restart může být proveden také vypnutím a opětovným zapnutím systému a při testu POST zmáčkněte klávesu <Delete>.

#### Aktualizace BIOSu pomocí AFUDOS:

Zavedte systém ze systémové diskety, která také obsahuje soubor s aktualizací pro BIOS. V příkazovém řádku zadejte příkaz afudos /i<názevsouboru.rom> a stiskněte klávesu <Enter>. Po dokončení aktualizace systém restartujte.

#### Aktualizace BIOSu při použití ASUS EZ Flash:

Restartuje systém a zmáčkněte <Alt> + <F2> při provádění testu POST pro spuštění EZ Flash. Vložte do mechaniky systémovou disketu, která obsahuje nejnovější soubor s informacemi pro BIOS. EZ Flash aktualizuje BIOS a provede automaticky restart počítače po dokončení operace.

#### Obnovení BIOSu pomocí CrashFree BIOS 2:

Zapněte počítač. Pokud je BIOS poškozen, CrashFree 2 Auto Recovery zjistí, zda je vložena disketa nebo CD pro obnovu BIOSu. Vložte instalační CD nebo disketu která obsahuje původní nebo nejnovější soubor s informacemi pro BIOS. Restartujte systém po dokončení operace obnovení.

## 5. Instalační CD s podpůrnými programy

Tato základní deska podporuje Windows<sup>®</sup> 2000/2003 Server/XP operační systémy (OS). Instalujte vždy nejnovější verze OS a odpovídající aktualizace, aby jste mohli maximalizovat využití vlastností Vašeho hardwaru.

Instalační CD, které se dodává se základní deskou obsahuje užitečné programy a utility/ovladače, které zlepšují vlastnosti základní desky. Pro použití instalačního CD vložte CD do optické mechaniky. CD automaticky zobrazí uvítací okno a instalační menu, pokud je povolen automatický start CD (Autorun) ve Vašem počítači. Pokud se uvítací okno neobjevilo automaticky, najděte a klikněte dvakrát na soubor ASSETUP.EXE ve složce BIN na instalačním CD.

# 1. Az alaplap felépítése

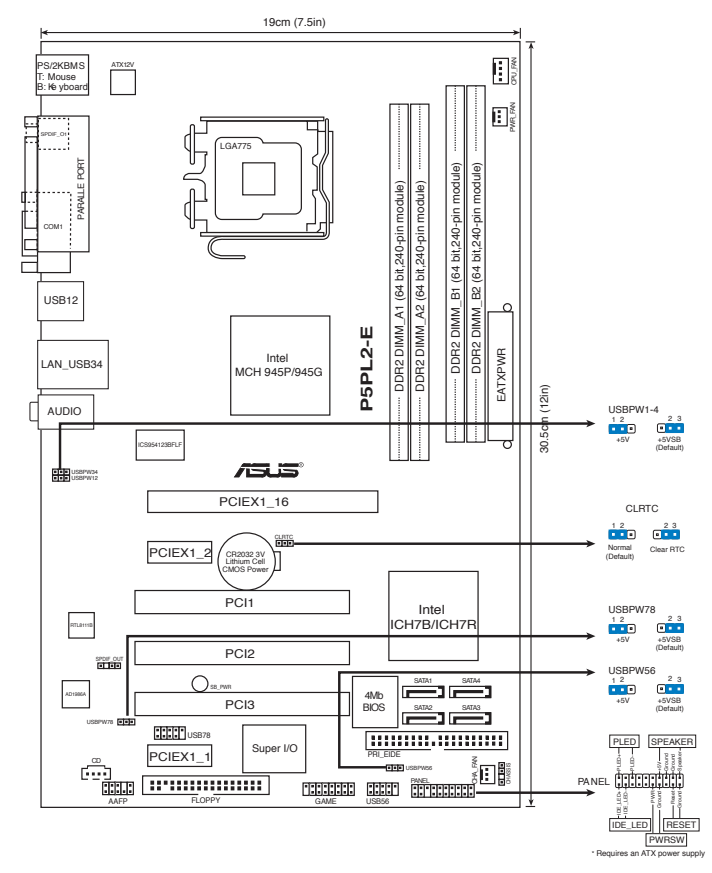

# 2. A CPU beszerelése

Az Intel® processzor (CPU) beszereléséhez kövesse az alábbi lépéseket:

1. Nyomja le a rögzítőkart a hüvelykujjával (A), majd mozdítsa el balra (B), hogy kiszabaduljon a rögzítőfül alól.

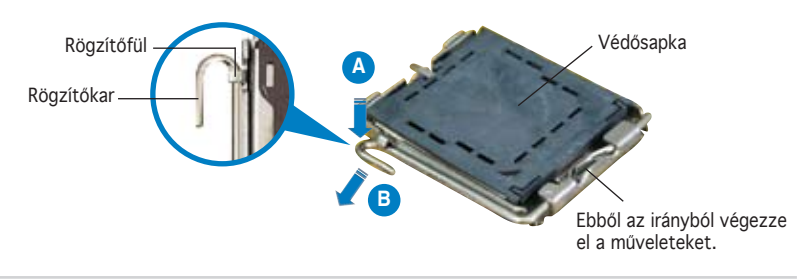

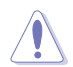

- A foglalat védelme érdekében ne távolítsa el a foglalat védősapkáját, csak közvetlenül a processzor behelyezése előtt.
- A foglalat védősapkáját tartsa meg későbbi felhasználásra, ne dobja el.
- A foglalat tűinek sérüléseire nem terjed ki a termékgarancia.
- 2. Hajtsa fel 135°-os szögben a rögzítőkart.
- 3. Hajtsa fel a processzor rögzítőtálcáját 100°-os szögben, majd pattintsa ki a foglalat védősapkáját.
- 4. Helyezze a processzort a foglalatra úgy, hogy a CPU megjelölt sarka és a rögzítőkar töve egymás fölött legyenek (a megjelölt irányból nézve a bal alsó sarokban). Helyes elhelyezés esetén a foglalaton lévő kiugrásnak illeszkednie kell a processzoron található bevágásba.
- 5. Ha a CPU benne van a foglalatban, hajtsa le a rögzítőtálcát, majd hajtsa le a rögzítőkart és húzza be a foglalat oldalán lévő rögzítőfül alá.

# 3. Rendszermemória

Az alaplapba 64MB, 128MB, 256 MB, 512 MB és 1 GB méretű unbuffered non-ECC DDR2 RAM modulokat szerelhet az alábbi útmutatónak megfelelően.

- A kétcsatornás konfigurációknál, csak azonos (ugyanaz a típus és méret) DDR2 DIMM párokat telepítsen minden csatornába.
- Mindig azonos CAS késleltetésű modulokat használjon. Az optimális teljesítmény érdekében javasoljuk, hogy azonos gyártótól szerezze be az összes DDR RAM modulját.

Az alaplap négy darab Double Data Rate 2 (DDR2) Dual Inline Memory Module (DIMM) memóriamodul fogadására alkalmas foglalatot tartalmaz.

A DDR2 modul fizikai mérete megegyezik a DDR DIMM moduléval, de 240 érintkezővel rendelkezik a DDR DIMM 184 érintkezőjével szemben. A DDR2 DIMM memóriamodulok bevágása eltérő, hogy megakadályozzák DDR DIMM foglalatba szerelésüket.

| Csatorna   | Foglalatok         |
|------------|--------------------|
| A csatorna | DIMM_A1 és DIMM_A2 |
| B csatorna | DIMM_B1 és DIMM_B2 |

# 4. BIOS információk

Az alaplap BIOS-át az alaplapon található Flash ROM chip tartalmazza. A BIOSjellemzőket a BIOS Setup segédprogramon keresztül állíthatja. A BIOS Setup beépített súgóval (Help) is rendelkezik. Amennyiben a rendszer instabillá válna, vagy más rendszerproblémákat észlel a BIOS beállítások megváltoztatása után, töltse vissza az alapértelmezett értékeket (Load BIOS/Setup Defaults). A BIOS Setup részletes leírását a Felhasználói kézikönyv 4. fejezetében találja. Az elérhető BIOS frissítésekhez látogassa meg az ASUS weboldalát: www. asus.com.

## Belépés a BIOS Setup-ba rendszerinduláskor:

Nyomja meg a <Delete> gombot a rendszer indulásakor POST (Power-On Self Test – Induláskori Önellenőrzés) közben. Ha nem nyomja meg a <Delete> gombot, a POST folytatja tesztelési eljárásait, és elindul az operációs rendszer.

## Belépés a BIOS Setup-ba POST után:

- Indítsa újra a számítógépet a <CTRL>+<ALT>+<DELETE> gombok lenyomásával, vagy
- Indítsa újra a számítógépet a számítógépen található RESET gombbal, vagy
- Kapcsolja ki, majd be a számítógépet, majd kövesse a "Belépés a BIOS Setup-ba rendszerinduláskor" bekezdésben található utasításokat.

## A BIOS frissítése az AFUDOS program segítségével:

Helyezze be a legújabb BIOS-képfájlt is tartalmazó AFUDOS kislemezt a floppymeghajtóba, majd indítsa el a számítógépet. A DOS parancssor megjelenésekor írja be: afudos /i <fájlnév.rom>, ahol a <fájlnév.rom> a BIOS-képfájl neve. A frissítés befejezése után indítsa újra a számítógépet.

## A BIOS frissítése az ASUS EZ Flash segítségével:

Helyezze be a legújabb BIOS-képfájlt tartalmazó kislemezt a floppy-meghajtóba, majd indítsa el a számítógépet. POST alatt nyomja meg az <ALT>+<F2> billentyűkombinációt, majd a megjelenő EZ Flash elvégzi a BIOS frissítését, és automatikusan újraindítja a rendszert.

## A BIOS visszaállítása a CrashFree BIOS 2 segítségével:

A rendszer indulásakor a CrashFree BIOS 2 automatikusan ellenőrzi, hogy nem korrupt-e a BIOS. Ha korrupt, akkor a CrashFree BIOS 2 kislemezen vagy CDn keresi a visszaállítandó BIOS-képfájlt. Helyezze be az alaplaphoz mellékelt támogató CD-t, vagy egy nem korrupt BIOS-képfájlt tartalmazó kislemezt. A visszaállítás után indítsa újra a számítógépet.

# 5. Mellékelt támogató CD információk

Ez az alaplap a Microsoft<sup>®</sup> Windows<sup>®</sup> 2000/2003 Server/XP operációs rendszereket támogatja. A legjobb teljesítmény elérése érdekében rendszeresen frissítse operációs rendszerét és az illesztőprogramokat. Az alaplaphoz mellékelt támogató CD hasznos szoftvereket, illesztő- és segédprogramokat tartalmaz, amelyekkel kihasználhatja az alaplap teljes képességeit.

A támogató CD használatához helyezze a lemezt a CD-ROM meghajtóba Windows alatt. A CD automatikusan megjelenít egy üdvözlőképernyőt és a telepítési menüt, ha az Autorun funkció engedélyezve van. Amennyiben az üdvözlőképernyő nem jelenne meg, keresse meg és indítsa el a lemezen a BIN könyvtárban található ASSETUP.EXE nevű fájlt.

# 1. Схема на дънната платка

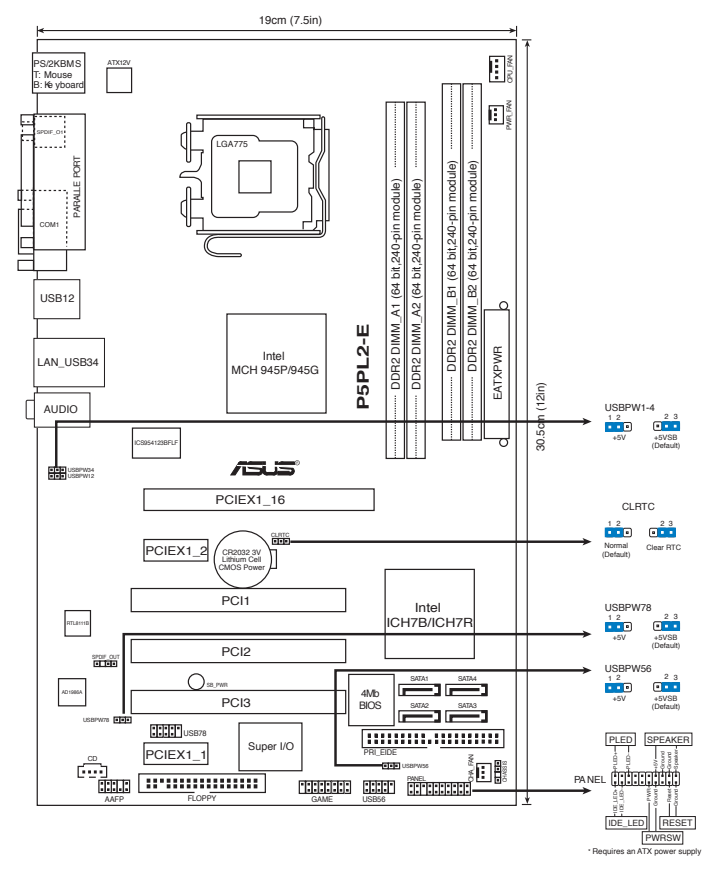

## 2. Инсталиране на процесора

Следвайте тези упътвания, за да инсталирате процесор  $\mathsf{Intel}^{\circledast}$  в пакет 775-Land.

1. Натиснете лоста за зареждане с палец (А), след това го преместете наляво (В), докато държачът се освободи.

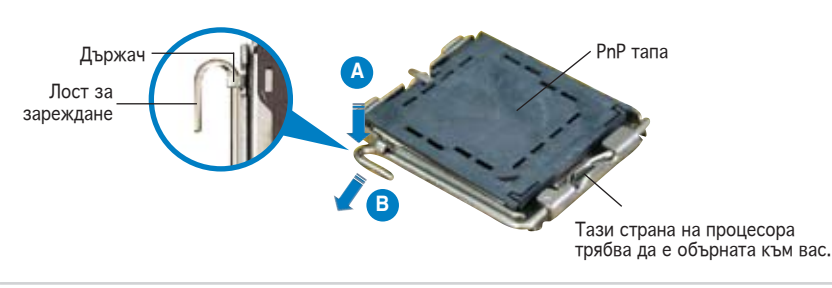

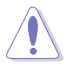

- За да се предотврати деформация на щифтовете, не премахвайте PnP тапата, освен ако няма да инсталирате процесор.
- Моля пазете тапата в случай че искате да върнете закупения продукт.
- Гаранцията не покрива повреди на щифтовете.
- 2. Повдигнете лоста за зареждане по посока на стрелката до 135°.
- Повдигнете пластината за зареждане с палец и показалец до 100°, след което премахнете PnP тапата, като я избутате от пластината за зареждане.
- 4. Позиционирайте процесора над цокъла, като се уверите, че златният триъгълник се намира в долния ляв ъгъл на цокъла. Позициониращият клин на цокъла трябва да влезе в прореза на процесора.
- 5. Затворете пластината за зареждане, след което натиснете лоста за зареждане докато той щракне в държача.

## 3. Системна памет

Можете да монтирате 64MB, 128MB, 256MB, 512MB и 1GB /небуферирани, без ECC/DDR2 модули в DIMM сокетите като използвате конфигурациите за памет в този раздел.

- При двуканални конфигурации монтирайте само идентични (от един тип и размер) двойки DDR2 DIMM модули за всеки канал.
- Винаги монтирайте DIMM модули със съответната CAS латентност. За оптимални резултати препоръчваме закупуване на памет от същия вносител.

Дънната платка има четири DIMM гнезда за модули памет DDR2.

Модулите памет DDR2 имат същите физически размери като DDR, но са с по 240 контакта (DDR имат 184 контакта). Модулите DDR2 имат различна вдлъбнатина от DDR, за да не могат да се инсталират в гнезда за DDR.

| Канал   | Цокли             |
|---------|-------------------|
| Канал А | DIMM_A1 и DIMM_A2 |
| Канал В | DIMM_B1 и DIMM_B2 |

## 4. BIOS информация

Можете да обновявате информацията на BIOS или да настройвате параметрите чрез използването на BIOS Setup. BIOS екраните съдържат навигационни клавиши и кратка онлайн помощ. В случай, че установите проблеми със системата или същата стане нестабилна след промяната на настройките, заредете настройките по подразбиране. Вижте Глава 4 на ръководството за повече информация. Посетете сайта на ASUS (www.asus. com) за осъвременяване.

#### За достъп до Setup – настройки при стартиране:

Натиснете <Delete> по време на Power-on Self Test (POST). Ако не натиснете посочения клавиш, POST продължава с рутинния тест на системата.

#### За достъп до Setup – настройки след POST:

- Рестартирайте системата чрез <Ctrl> + <Alt>+ <Delete>, след което натиснете <Delete> по време на POST или
- Натиснете бутон "Reset" на системната кутия, след което натиснете <Delete> по време на POST или
- Изключете системата, включете я отново, след което натиснете <Delete> по време на POST.

#### За да ъпдействате BIOS с AFUDOS:

Заредете и стартирайте системата от флопи диска, който съдържа найновия файл BIOS. Когато дисковата операционна система ви напомни, напишете afudos /i<filename> и натиснете Enter. Когато ъпдейтването приключи, презаредете системата.

#### За обновяване на BIOS с ASUS EZ Flash:

Стартирайте системата и натиснете <Alt> + <F2> по време на POST за достъп до EZ Flash. Поставете дискетата с най-новия BIOS файл. EZ Flash изпълнява процеса по осъвременяване на BIOS и автоматично рестартира системата след приключване.

#### За да възстановите BIOS с CrashFree BIOS 2:

Заредете и стартирайте системата. Ако BIOS е развален, инструментът за автоматично възстановяване Crash Free BIOS 2 проверява за флопи диск или CD, за да възстанови BIOS. Сложете компакт диска за поддръжка на основното табло или флопи диски, който съдържа оригиналния или най-новия файл BIOS. Презаредете системата след като BIOS е възстановен.

# 5. CD с информация за поддръжка на софтуера

Тази дънна платка поддържа Windows<sup>®</sup> 2000/2003 Server/XP операционна система (OS).Винаги инсталирайте най-новата версия на OS, за да използвате максимално възможностите на вашия хардуер.

Компактдискът, включен в комплекта на дънната платка съдържа софтуер и няколко стандартни драйвери, които разширяват възможностите на дънната платка. Поставете диска в CD-ROM устройството. Дискът автоматично показва на дисплея инсталационните менюта, ако функцията "Autorun" на компютъра е активирана. В случай, че на екрана не се появят инсталационните менюта, маркирайте и кликнете два пъти върху ASSETUP. EXE файла от папка BIN на диска.

# 1. Schema plăcii de bază

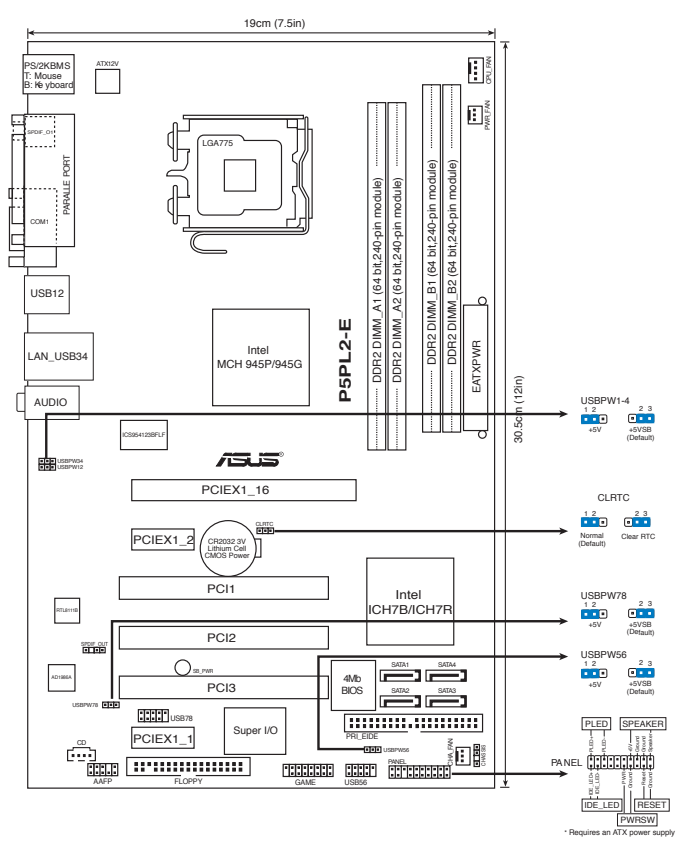

# 2. Instalarea CPU

Urmați acești pași pentru a instala un procesor Intel® în pachetul 775-land.

1. Apăsați cu degetul mare pârghia de încărcare (A), apoi deplasați-o către stânga (B), pănă când este eliberată din butonul de reținere.

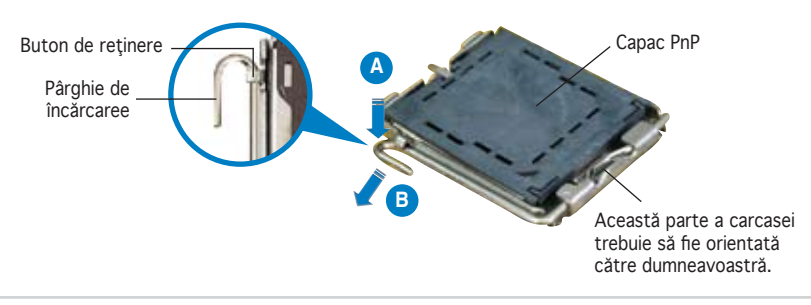

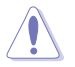

- Pentru a împiedica deteriorarea contactelor soclului, nu îndepărtați capacul PnP decât dacă instalați CPU.
- Vă rugăm să păstrați capacul pentru returnarea produsului.
- Garanția produsului nu acoperă deteriorarea contactelor soclului.
- Ridicați pârghia de încărcare în direcția indicată de săgeată până la un unghi de 135°.
- Ridicaţi cu ajutorul degetului mare şi al arătătorului placa de încărcare până la un unghi de 100°, apoi îndepărtaţi prin apăsare capacul PnP de pe fereastra plăcii de încărcare.
- Aşezaţi CPU peste soclu, asigurându-vă că triunghiul auriu este situat în colţul din stânga-jos al socului. Cheia de aliniere a soclului ar trebui să se potrivească în canelura CPU.
- 5. Închideπi placa de încărcare, apoi împingeπi pârghia de încărcare până când aceasta se închide cu ajutorul butonului de reπinere.

## 3. Memoria sistemului

În DIMM-uri puteți instala 64MB, 128MB, 256MB, 512MB sau 1GB memorie unbuffered non-ECC DDR2 utilizând configurațiile din această secțiune.

- În cazul configurațiilor dublu-canal, se vor instala numai perechi DDR2 DIMM identice (aceeași dimensiune și tip) pe fiecare canal.
- Instalați întotdeauna modulele de memorie DIMM cu același timp de întârziere CAS. Pentru compatibilitate optimă, vă recomandăm să achiziționați modulele de memorie de la același distribuitor.

Placa de bază este dotată cu 2 sloturi pentru memorie Double Data Rate 2 (DDR2) Dual Inline Memory Modules (DIMM).

Un modul DDR2 are aceleași dimensiuni fizice precum un DIMM de memorie DDR, dar are o amprentă de 240 de pini, față de numai 184 pini pentru memoria DIMM DDR. DIMM-urile DDR au pini de verificare diferiți, pentru a preveni instalarea lor într-un slot de memorie DIMM DDR.

| Canal   | Socluri            |
|---------|--------------------|
| Canal A | DIMM_A1 şi DIMM_A2 |
| Canal B | DIMM_B1 şi DIMM_B2 |

# 4. Informații despre BIOS

Memoria Flash ROM de pe placa de bază conține BIOS-ul. Puteți actualiza informația sau parametrii din BIOS folosind funcția de instalare BIOS (BIOS Setup). Ecranele BIOS includ taste de navigație și scurt ajutor on-line pentru a vă ghida. Dacă întâlniți probleme de sistem, sau dacă sistemul devine instabil după ce ați schimbat setările, încărcați valorile de configurare predefinite (Setup Defaults). Consultați Capitolul 4 din ghidul de utilizare pentru informații detaliate despre BIOS. Vizitați situl ASUS (www.asus.com) pentru actualizări.

## Pentru a intra în meniul de instalare (Setup) la pornire:

Apăsați pe tasta <Delete> în timpul procedurii de Power-On Self Test (POST). Dacă nu apăsați pe <Delete>, POST continuă cu rutinele de testare.

#### Pentru a intra în meniul de instalare (Setup) după POST:

- Restartaţi sistemul apăsând pe <Ctrl> + <Alt> + <Delete>, apoi apăsaţi pe <Delete> în timpul rulării POST, sau
- Apăsați pe butonul de reinițializare de pe carcasă, apoi apăsați pe <Delete> în timpul rulării POST, sau
- Închideţi sistemul şi apoi deschideţi-l, după care apăsaţi pe <Delete> în timpul rulării POST

#### Pentru a actualiza BIOS cu AFUDOS:

Porniți sistemul de pe o dischetă care conține ultima variantă de fișier BIOS. La apariția prompterului de DOS, tastați **afudos /i<filename>** și apăsați pe tasta Enter. Reporniți sistemul atunci când actualizarea este completă.

#### Pentru a actualiza BIOS cu ASUS EZ Flash:

Porniți sistemul și apăsați <Alt> + <F2> în timpul POST pentru a lansa EZ Flash. Introduceți o dischetă ce conține ultima variantă de fișier BIOS. EZ Flash execută procesul de actualizare al BIOS-ului și repornește automat sistemul când procesul s-a încheiat.

#### Pentru a recupera BIOS-ul cu ajutorul CrashFree BIOS 2:

Porniți sistemul. Dacă BIOS-ul este corupt, utilitarul de autorecuperare CrashFree BIOS 2 verifică existența unei dischete sau a unui CD pentru a restaura BIOS-ul. Introduceți CD-ul de suport al plăcii de bază, sau o dischetă care să conțină fișierul BIOS original sau pe cel mai recent. Reporniți sistemul după ce BIOS-ul a fost recuperat.

# 5. Informații în legătură cu CD-ul cu suport software

Această placă de bază suporta sistemele de operare (OS) Windows<sup>®</sup> 2000/2003 Server/XP. Instalați întotdeauna ultima versiune de OS și actualizările corespunzătoare pentru a putea optimiza caracteristicile componentelor hardware.

CD-ul de suport care a fost livrat împreună cu placa de bază conține programe utile și mai multe drivere utilitare care sporesc caracteristicile plăcii de bază. Pentru a începe utilizarea CD-ului de suport, pur și simplu introduceți CDul în unitatea CD-ROM. CD-ul afișează automat un ecran de întâmpinare și meniurile de instalare dacă funcția Pornire automată (Autorun) este activată pe calculatorul dvs. Dacă ecranul de întâmpinare nu a apărut automat, localizați și deschideți prin dublu clic fișierul ASSETUP.EXE din directorul BIN de pe CD-ul de suport pentru a afișa meniurile.

# 1. Izgled matične ploče

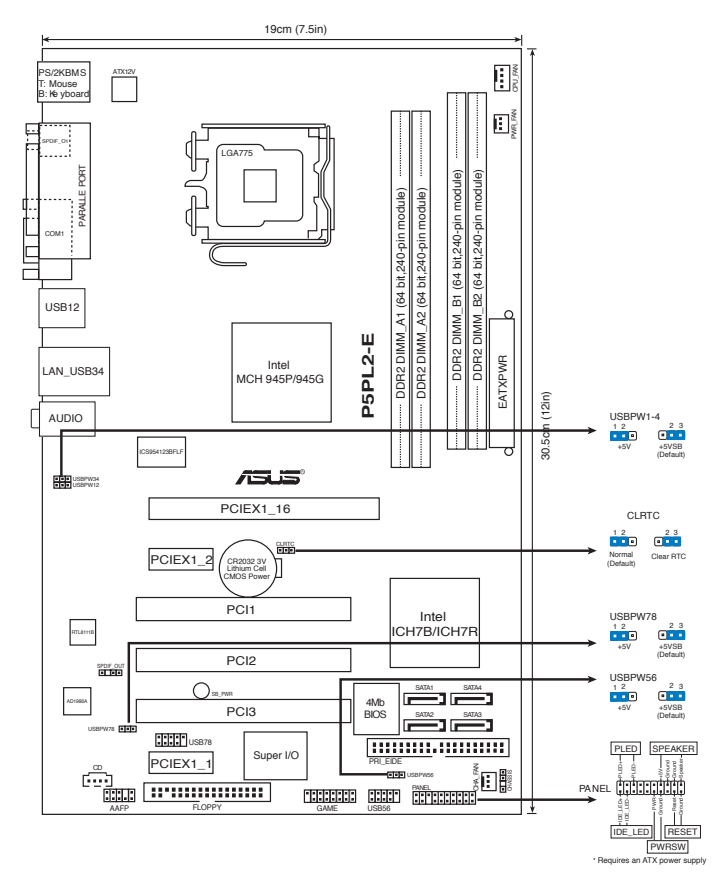

## 2. Instalacija procesora

Pratite sledeća uputstva za instalaciju Intel® LGA 775 procesora.

1. Pritisnite polugu palcem (A), potom je pomerite na levo (B) dok je ne oslobodite.

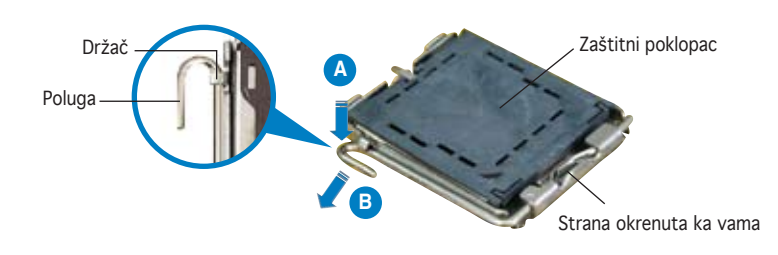

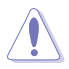

- Da bi ste zaštitili konektore na podnožju nemojte uklanjati poklopac osim ako ne postavljate procesor.
- Zadržite poklopac u slučaju da želite da vratite proizvod.
- Garancija npokriva oštećena na konektorima podnožja procesora.
- 2. Podignite ručicu u pravcu strelice do ugla od 135 stepeni.
- 3. Podignite ploču za postavljanje palcem do ugla od 100 stepeni i potom istisnite zaštitni poklopac sa nje.
- 4. Postavite procesor iznad podnožja, obratite pažnju da je zlatna oznaka na procesoru okrenuta donjem levom uglu podnožja. Kontrolni zarez na procesoru treba da se poklopi sa ispupčenjem na podnožju.
- 5. Zatvorite ploču za postavljanje, i potom pritisnite polugu dok se ne zakači za držač.

## 3. Sistemska memorija

Možete postaviti 64MB, 128MB, 256MB, 512MB i 1GB unbuffered non-ECC DDR2 DIMM module u memorijska podnožja prateći uputstva za postavljanje u ovoj sekciji.

- Kod konfiguracija sa dvostrukim kanalom, instalirajte samo indentične parove DDR2 DIMM memorija (iste marke i broja megabajta) za svaki kanal.
- Uvek instalirajte DIMM module identične CAS latencije. Da biste postigli
  optimalne rezultate preporučujemo da uvek koristite memorijske module
  istog proizvođača Za detaljnije informacije konsultujte Quali ed Vendors
  List.

Matična ploča dolazi sa četiri proreza za Double Data Rate 2 (DDR2) Dual Inline Memory Modules (DIMM) (dvostrukih memorijskih modula za dvostruki prenos podataka).

DDR2 modul ima iste fizičke dimenzije kao i DDR DIMM ali ima otisak sa 240pinova (iglica) u poređenju sa 184, koliko ima DDR DIMM. DDR2 DIMMs su drugačije raspoređeni kako bi sprećili instalaciju na prorezima za DDR DIMM.

| Channel   | Podnožja          |
|-----------|-------------------|
| Channel A | DIMM_A1 i DIMM_A2 |
| Channel B | DIMM_B1 i DIMM_B2 |

# 4. BIOS

Flash ROM na matičnoj ploči sadrži BIOS. Parametre BIOS-a možete promeniti pomoću uslužnog programa. Ekrani BIOS-a podržavaju navigaciju putem tastature i kratka objašnjenja svakog od parametara. Ukoliko vaš sistem ima probleme, ili je posta nestabilan posle promena parametara, odaberite opciju "Load Setup Defaults". Četvrto poglavlje uputstva sadrži detaljne informacije o podešavanju BIOS-a. Posetite ASUS sajt (yu.asus.com) i potražite najnoviju verziju BIOS-a.

## Pokretanje podešavanja BIOS-a:

Pritisnite <Delete> taster tokom Power-On Self Test (POST) ekrana. Ukoliko ne pritisnete <Delete> taster, POST nastavlja sa normalnim podizanjem sistema.

## Ulazak u BIOS posle POST ekrana:

- Resetujte sistem držeći <Ctrl> + <Alt> + <Delete>, a potom uđite u BIOS toko POST ekrana pritiskajući <Delete>, ili
- Resetujte sistem pritiskom na Reset taster na kućištu, a potom udite u BIOS toko POST ekrana pritiskajući <Delete>, ili
- Ugasite pa potom upalite sistem, a potom udite u BIOS toko POST ekrana pritiskajući <Delete>, ili

## Snimanje nove verzije BIOS-a uz pomoć AFUDOS:

Pustite sistem da se podigne sa diskete na koju ste kopirali najnoviju verziju BIOS-a. U DOS komandnoj liniji kucajte **afudos /i<filename.rom>** i pritisnite Enter. Resetujte sistem posle izvršenja programa.

## Snimanje nove verzije BIOS-a uz pomoć ASUS EZ Flash:

Startujte sistem i tokom POST ekrana pritisnite <Al t> + <F2> za pokretanje Ez Flash programa. Ubacite disketu sa najnovijom verzijom BIOS-a. EZ Flash ce obaviti snimanje nove verzije i automatski resetovati sistem.

## Oporavak BIOS-a uz pomoć CrashFree BIOS 2:

Podignite sistem. Ako postoji problem sA BIOS-om CrashFreeBIOS2 će pokušati da učita ispravnu verziju BIOS-a sa dikete ili CD-a. Ubacite prateći CD ili disketu sa originalnom ili novijom verzijom BIOS-a. Resetujte sistem posle oporavka BIOS-a.

## 5. Prateći CD

Ova matična ploča podržava Windows<sup>®</sup> 2000/2003 Server/XP operativne sisteme (OS). Uvek instalirajte najnoviju verziju operativnog sistema i sve patcheve da bi ste maksimalno iskoristili potencijale vašeg sistema.

Prateći CD koji dobijate uz matičnu ploču sadrži uslužne programe i drajvere koji će pomoći da iskoristite sve mogućnosti ove matične ploče. Potrebno je da samo ubacite CD, uvodni ekran će se sam startovati i ponuditi vam opcije za instalaciju, ukoliko je Autorun opcija uključena na vašem računaru. Ukoliko nije potrebno je da pokrenete ASSETUP.EXE iz BIN direktorijuma na CD-u.

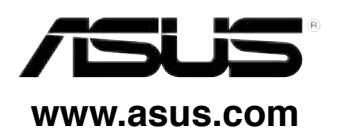